## **MODUL PENGURUSAN REKOD PERIBADI**

## PENGESAHAN REKOD PERIBADI

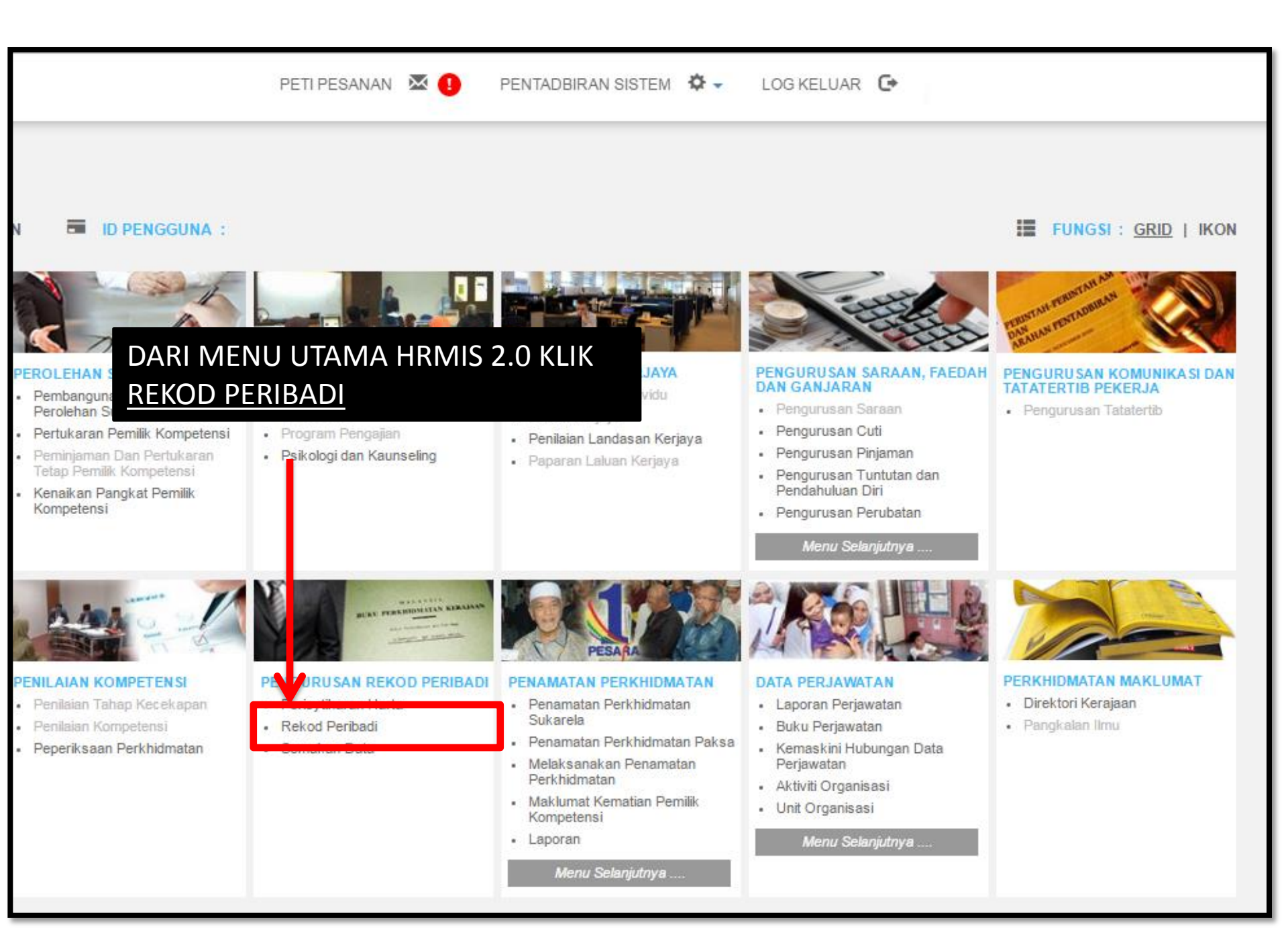

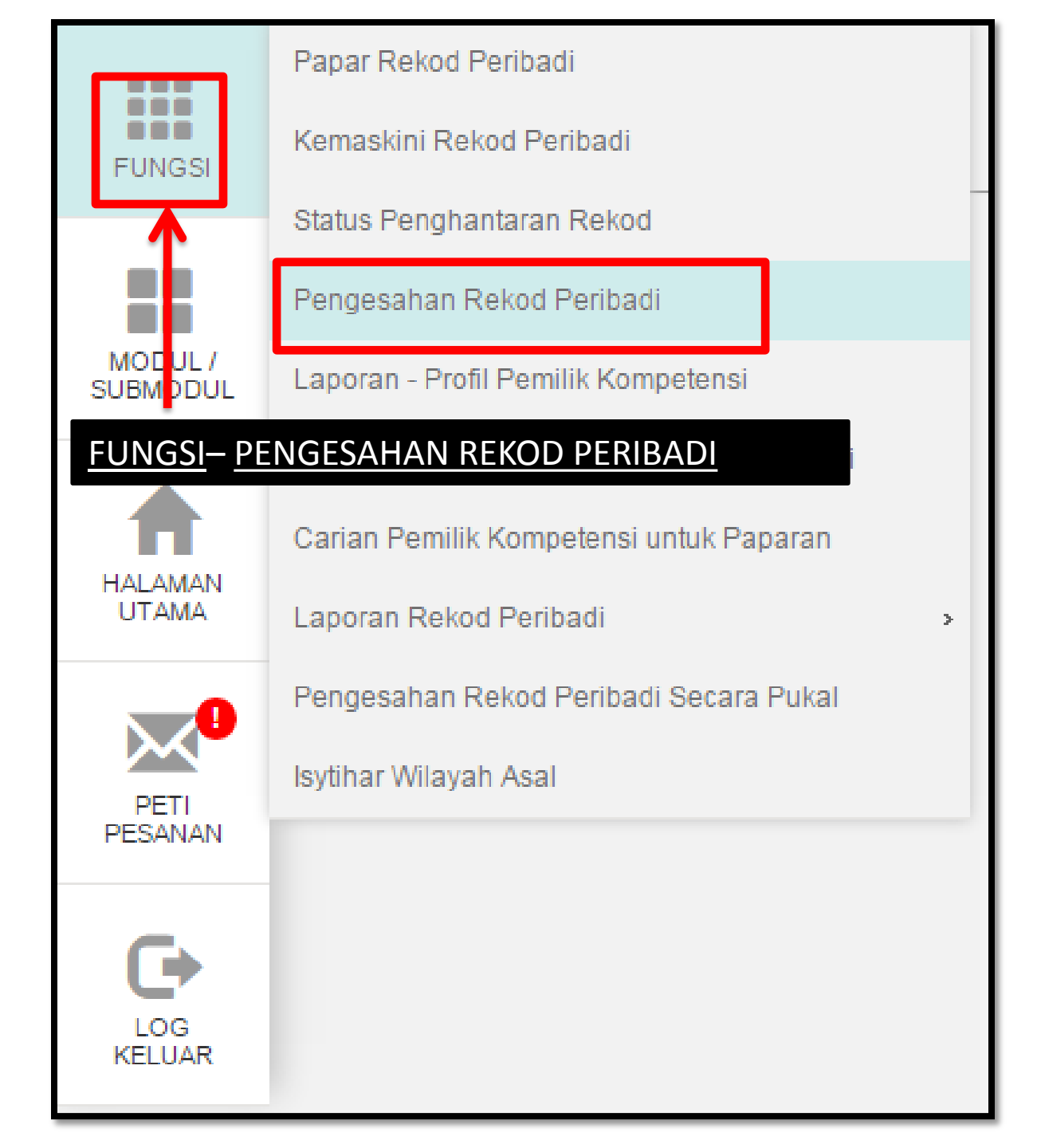

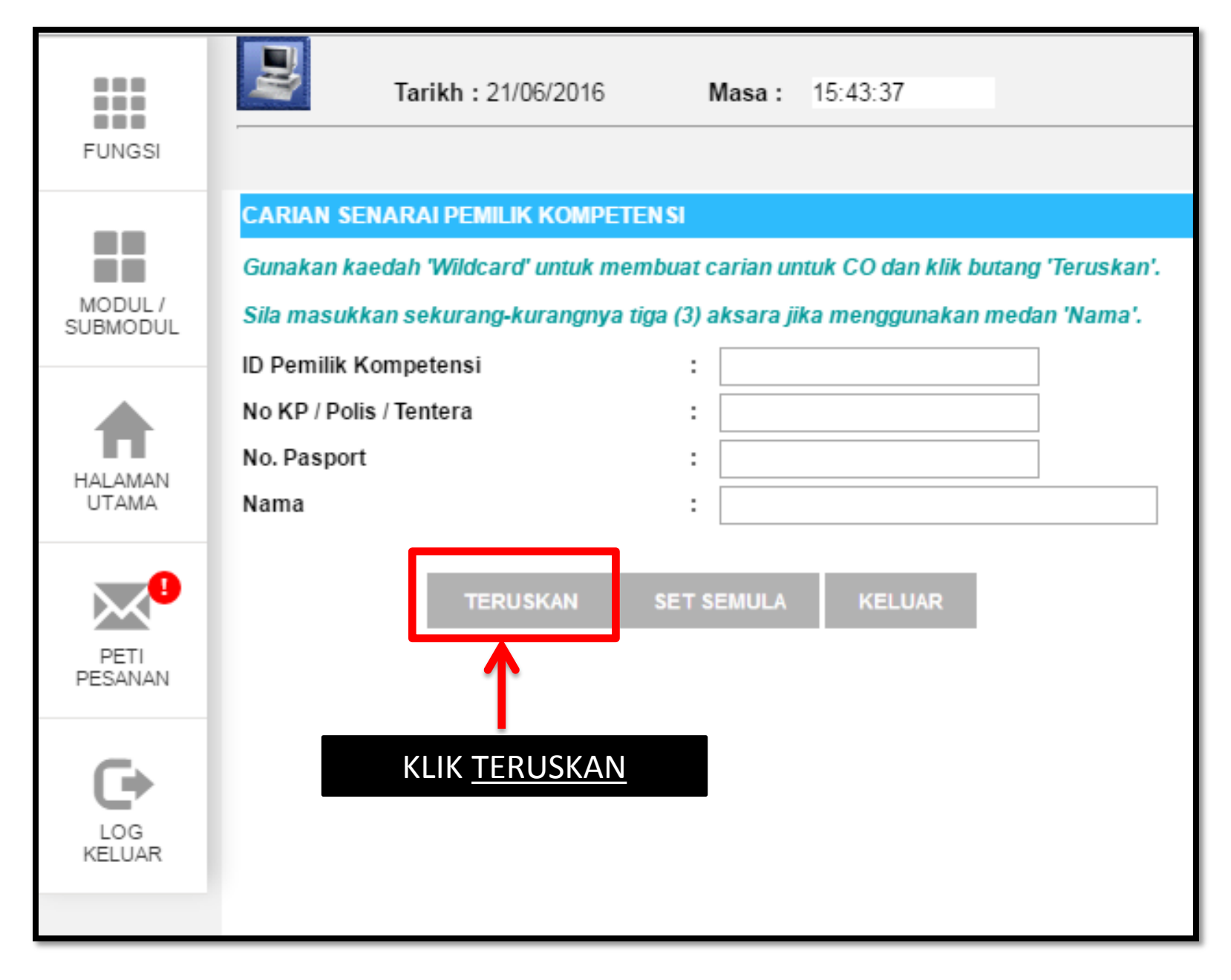

|                     |                             | Tarikh : 21/06/2016 Masa          | 15:46:45 >>>> Pengesahan Reko | adi<br>d Peribadi      |  |  |  |
|---------------------|-----------------------------|-----------------------------------|-------------------------------|------------------------|--|--|--|
| FUNGSI              |                             |                                   |                               |                        |  |  |  |
|                     | SENARAI PEMILIK KOMPETEN SI |                                   |                               |                        |  |  |  |
|                     | Jumlah Rekod :              |                                   |                               |                        |  |  |  |
| MODUL /<br>SUBMODUL | Bil                         | No KP / Polis / Tentera / Pasport | Nama                          | <u>Unit Organisasi</u> |  |  |  |
|                     | 1                           | 25304                             |                               |                        |  |  |  |
|                     | 3                           | <u>15326</u>                      | INTI HAJI AHMAD               |                        |  |  |  |
| HALAMAN<br>UTAMA    | 4                           | <u>'5329</u>                      | AKARIA                        |                        |  |  |  |
|                     | 5                           | <u>!5018</u>                      | YEOP                          |                        |  |  |  |
| PETI<br>PESANAN     | 6                           |                                   | _ ARI KRISHNAN                |                        |  |  |  |
|                     | 7                           |                                   | BDUL AZIZ                     |                        |  |  |  |
|                     | 8                           | <u>25103</u>                      | IR BIN BAHARUM                |                        |  |  |  |
|                     | 9                           | <u>35095</u>                      | 10HAMAD YUSUFF                |                        |  |  |  |
|                     | 10                          | <u>25844</u>                      | (AACOB<br>BATAL               |                        |  |  |  |
|                     |                             |                                   |                               |                        |  |  |  |

| FUNGSI              | Tar                                                                                     | ikh :                          | Masa :                           | >>>> Pengesahan Rekod Peribadi              |  |  |  |
|---------------------|-----------------------------------------------------------------------------------------|--------------------------------|----------------------------------|---------------------------------------------|--|--|--|
|                     | MAKLUMAT PEMILIK REKOD                                                                  |                                |                                  |                                             |  |  |  |
| MODUL /<br>SUBMODUL | Nama :<br>Jawatan<br>Nama Unit Organisasi KLIK <u>HYPERLINK JENIS PENGHANTARAN</u>      |                                |                                  |                                             |  |  |  |
| HALAMAN             | Disahkan Oleh                                                                           |                                | <u>REKOI</u>                     |                                             |  |  |  |
|                     | Jumlah Rekod :                                                                          | 8                              |                                  |                                             |  |  |  |
| UTAMA               | Bil                                                                                     |                                |                                  | Jenis Penghantaran Rekod                    |  |  |  |
| PETI<br>PESANAN     | 1                                                                                       | PR : PENGHAN                   | ITARAN PENGEMASKINIAN R          | REKOD PERIBADI UNTUK PENGESAHAN : TAMBAH M. |  |  |  |
|                     | 2                                                                                       | PR : PENGHAN<br>BINTI HAJI AHN | ITARAN PENGEMASKINIAN R<br>/IAD) | REKOD PERIBADI UNTUK PENGESAHAN : TAMBAH MA |  |  |  |
|                     | 3                                                                                       | PR : PENGHAN<br>BINTI HAJI AHN | ITARAN PENGEMASKINIAN R<br>MAD)  | REKOD PERIBADI UNTUK PENGESAHAN : TAMBAH MA |  |  |  |
|                     | 4                                                                                       | PR : PENGHAN<br>AHMAD)         | ITARAN PENGEMASKINIAN R          | REKOD PERIBADI UNTUK PENGESAHAN : TAMBAH MA |  |  |  |
|                     | 5                                                                                       | PR : PENGHAN<br>AHMAD)         | ITARAN PENGEMASKINIAN R          | REKOD PERIBADI UNTUK PENGESAHAN : TAMBAH MA |  |  |  |
|                     | Sila klik Jenis Penghantaran Rekod untuk Papar maklumat terperinci dan pengesahan rekod |                                |                                  |                                             |  |  |  |
|                     | 12                                                                                      |                                |                                  |                                             |  |  |  |
|                     | KELUAR                                                                                  |                                |                                  |                                             |  |  |  |
|                     |                                                                                         |                                |                                  |                                             |  |  |  |
|                     |                                                                                         |                                |                                  |                                             |  |  |  |

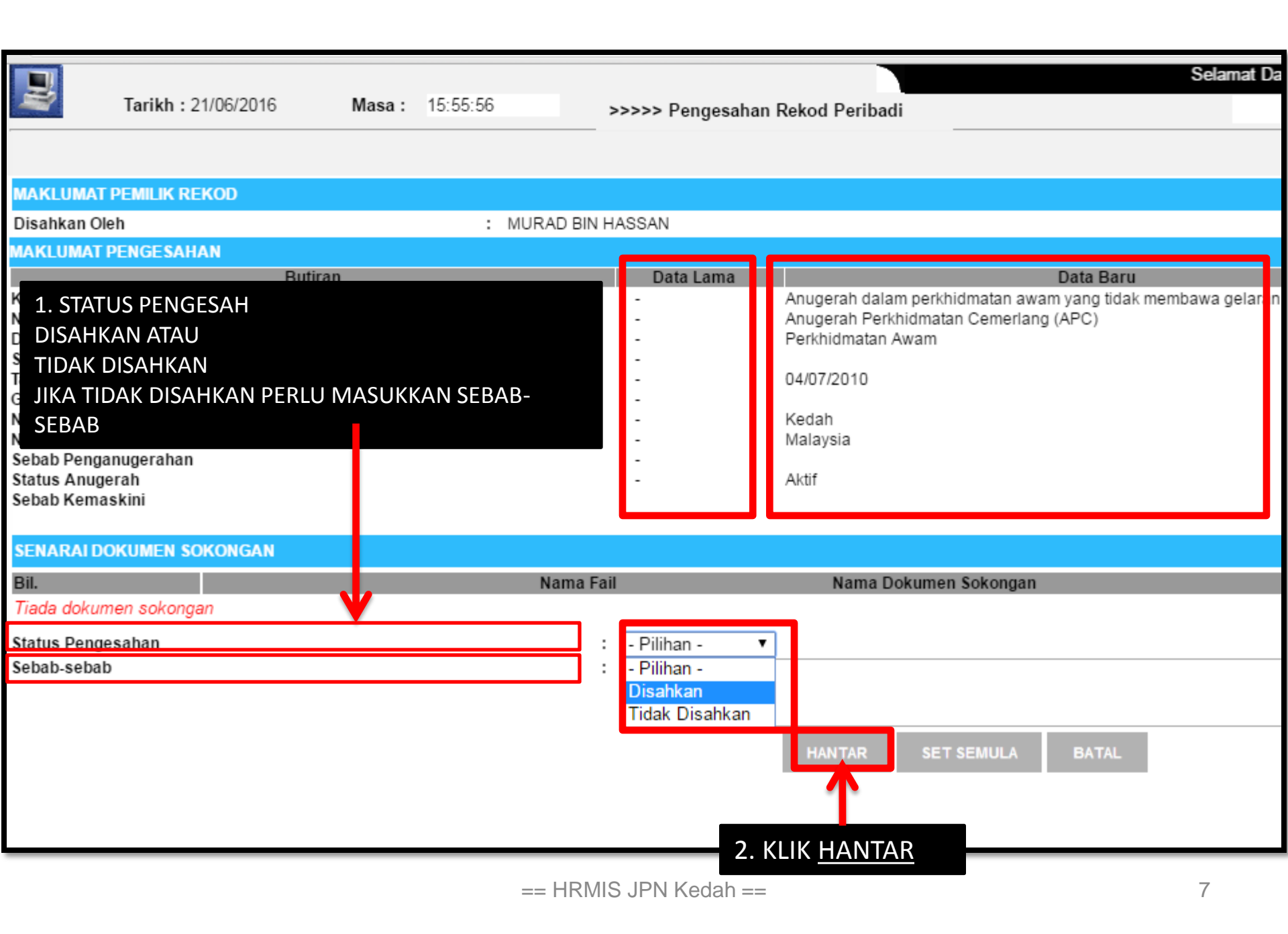

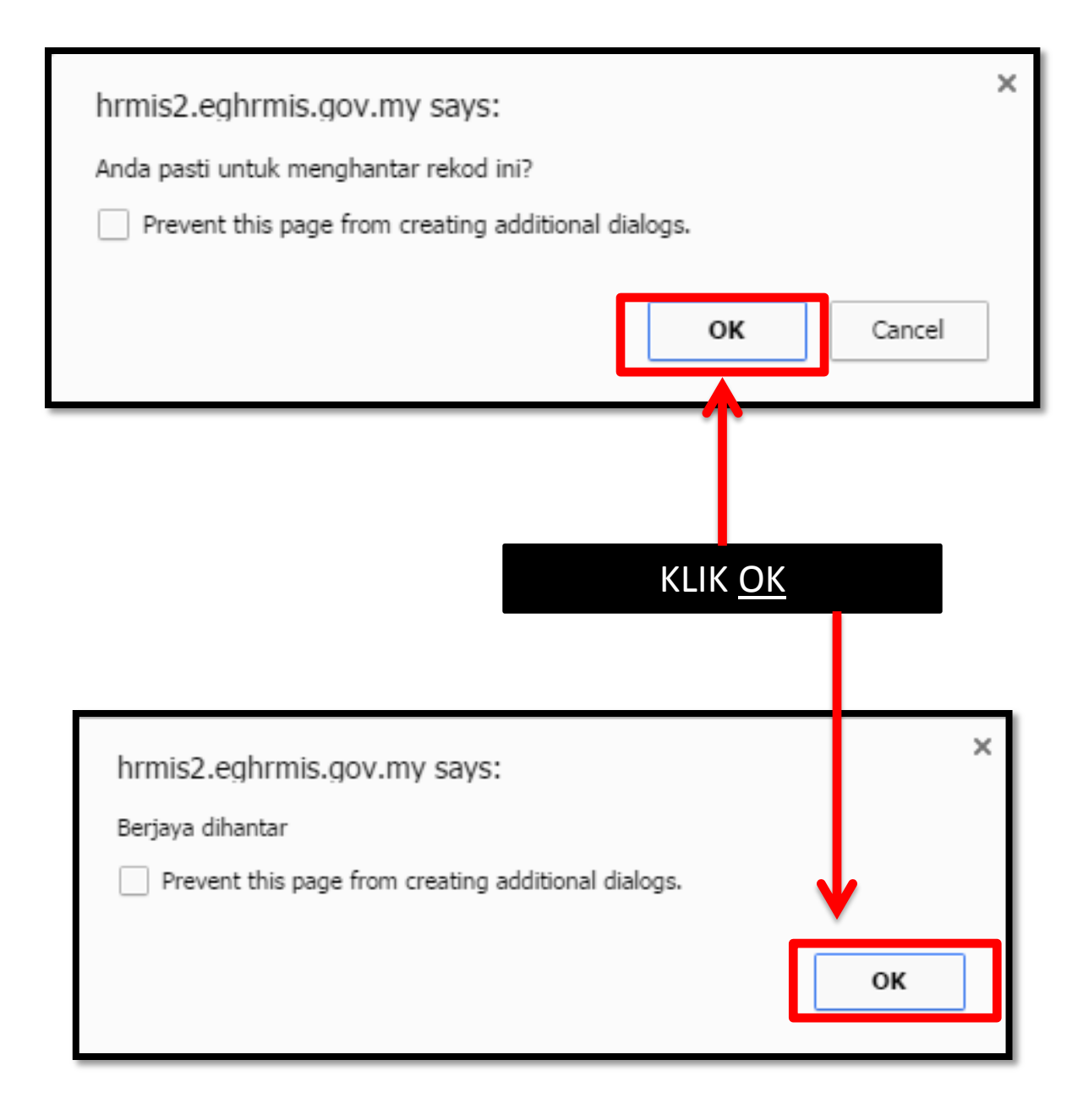